## Нет связи между сервером и терминалом

1. Для того, чтобы соединиться с терминалом, необходимо добавить линию связи – порт, через который осуществляется связь с терминалом (COM, USB, Ethernet) (см. рис. 1).

| ат Сервер связи EKRASMS SP 3.0.39.0                                                                                                    |       |
|----------------------------------------------------------------------------------------------------|-------|
| 📀 Обновить 📑 Настройки 🍇 Пользователи 🔰 Журнал 🕐 -                                                                                                    |       |
| Терминалы (0)<br>Добавить порт СОМ<br>Добавить порт ТСР/IР<br>Добавить порт USB<br>Создать группу                                                                                                    |       |
| Минимальный уровень детализации: Info 🔹 👻 Очистить Автопрокручивание                                                                                                    | ×     |
| 2013-02-28 12:04:34.9255  NFO Разорвана связь с линией Line1<br>2013-02-28 12:04:34.9255  NFO Гие1: Порт ТСР/IP 192:168.51.22:502 успешно закрыт: Закрытие последовательного порта прошло успешно.<br>2013-02-28 12:04:34.9255  NFO Разорвана связь с линией Line1<br>2013-02-28 12:04:34.9255  NFO Гие1: Порт ТСР/IP 192:168.51.22:502 успешно закрыт: Закрытие последовательного порта прошло успешно.<br>2013-02-28 12:04:34.9255  NFO Гие1: Порт ТСР/IP 192:168.51.22:502 успешно закрыт: Закрытие последовательного порта прошло успешно.<br>2013-02-28 12:04:34.9255  NFO Удалена линия Line1 | ^<br> |
| Готов                                                                                                    | .4    |

Рис. 1

 Добавим порт TCP/IP (аналогично добавляются порты COM и USB) (см. рис. 2). Отображается окно настроек порта, в котором необходимо ввести параметры. Основными параметрами являются: Протокол, Адреса терминалов, IP-Адрес. От правильности ввода этих значений зависит появление связи с терминалом.

| ВКЛЮЧИТЬ                            |             | Протокол:       | ModbusTCP | - |
|-------------------------------------|-------------|-----------------|-----------|---|
|                                     | Адре        | еса терминалов: | 1         |   |
| Пе                                  | риод опроса | а терминалов:   | 100000    | × |
| Синхронизация в                     | ремени      | Период, мс:     | 100000    | × |
| Все адреса (broad)                  | icast) Адре | еса терминалов: | 0         |   |
|                                     |             | Метод:          | EKRA      | • |
| Автоскачивание<br>осциллограмм      |             | Период, мс:     | 30000     | × |
| Настройки ТСР/ІР                    |             |                 |           |   |
|                                     | 192.168     | 8.189           | -         |   |
| IP Адрес:                           |             |                 |           |   |
| IP Адрес:<br>Порт:                  | 502         |                 |           |   |
| IP Адрес:<br>Порт:<br>Тайм-аут, мс: | 502<br>3000 |                 | ×         |   |
| IP Адрес:<br>Порт:<br>Тайм-аут, мс: | 502<br>3000 |                 | V         |   |

Рис. 2

3. Если все параметры введены верно, то в узле *Терминалы* появится порт связи, а под ним - список найденных через порт связи терминалов (см. рис. 3).

| 🚑 Сервер связи EKRASMS SP 3.0.39.0                                                                                                    |                                             |                     |   |  |
|----------------------------------------------------------------------------------------------------|---------------------------------------------|---------------------|---|--|
| Обновить 📑 Настройки 🚷 Пользоват                                                                                                    | ели 🚺 Журнал                                | <b>?</b> ·          |   |  |
| 📮 🦂 Терминалы (1)                                                                                                    | Параметр                                    | Значение            |   |  |
|                                                                                                    | Наименование терминала                      | test                |   |  |
| test                                                                                                    | Полукомплект                                | единственный        |   |  |
| Клиенты (0)                                                                                                    | Сетевой адрес терминала                     | 4                   |   |  |
|                                                                                                    | Порт связи на терминале                     | Ethemet             |   |  |
|                                                                                                    | Описание                                    | test                |   |  |
|                                                                                                    | Защищаемый объект                           | test                |   |  |
|                                                                                                    | Версия терминальной программы               | 4.1.0.0             |   |  |
|                                                                                                    | Имя файла конфигурации                      | t21106010100001.arh |   |  |
|                                                                                                    |                                             |                     |   |  |
| . Минимальный уровень детализации: Info                                                                                                    | <ul> <li>Очистить Автопрокручива</li> </ul> | ние                 | × |  |
| SL addr:1         Function: 17(GET_MODBUS_REPORT_SLAVE_ID)           Data Length: 0         CRC: 0           C013-02-28 12:11:41.6281  NFO Настройка изменена: список опрашиваемых терминалов.         2013-02-28 12:11:41.6281  NFO Настройка изменена: список терминалов, с которых скачиваются осциллограммы. |                                             |                     |   |  |
| Готов                                                                                                    |                                             |                     |   |  |

Рис. 3

- 4. Если введен неправильный порт связи или порт связи недоступен, то в узле *Терминалы* иконка недоступного порта связи появится в красном цвете (см. рис. 4). Если порт недоступен, то необходимо проверить следующее:
  - правильность введенного адреса порта связи;
  - установлены ли драйвера USB при соединении через порт USB;
  - наличие физического соединенного кабеля, целостность кабеля;
  - включен терминал или нет;

иные возможные причины (неправильная распайка проводов кабеля или повреждение кабеля).

| 🖅 Сервер связи EKRASMS SP 3.0.39.0                                                                                                    |                                                                                                    |                                                  |                      |
|----------------------------------------------------------------------------------------------------|----------------------------------------------------------------------------------------------------|--------------------------------------------------|----------------------|
| Обновить 📑 Настройки 🚷 Пользоват                                                                                                    | ели 🔰 Журнал 🕐                                                                                                    | ,                                                |                      |
| 🖂 Терминалы (0)                                                                                                    | Параметр                                                                                                    | Значение                                         |                      |
| 192.168.8.188 [ModbusTCP]                                                                                                    | Номер IP порта                                                                                                    | 7500                                             |                      |
|                                                                                                    | Связь через                                                                                                    | 192.168.8.188:502                                |                      |
|                                                                                                    | Время ожидания ответа от терминала                                                                                                    | 3000                                             |                      |
|                                                                                                    | Синхронизируемые терминалы                                                                                                    | 0                                                |                      |
|                                                                                                    | Период синхронизации терминалов                                                                                                    | 100000                                           |                      |
|                                                                                                    | Опрашиваемые терминалы                                                                                                    | 4                                                |                      |
|                                                                                                    | Период проверки присутствия терминалов                                                                                                    | 100000                                           |                      |
|                                                                                                    | Количество отправленных байт                                                                                                    | 0                                                |                      |
|                                                                                                    | Количество полученных байт                                                                                                    | 0                                                |                      |
|                                                                                                    | Количество отправленных пакетов                                                                                                    | 6                                                |                      |
|                                                                                                    | V                                                                                                    | 2                                                |                      |
| Минимальный уровень детализации: Info                                                                                                    | <ul> <li>Очистить Автопрокручивание</li> </ul>                                                                                                    |                                                  |                      |
| 2013-02-28 12:13:40.2300/INFO/Line1: Порт TCP/IP 192.168.8.189<br>2013-02-28 12:13:40.2300/INFO/Разорвана связь с линией Line1<br>2013-02-28 12:13:40.2300/INFO/Line1: Порт TCP/IP 192.168.8.189<br>2013-02-28 12:13:40.2500/INFO/Настройка изменена: Адрес хост<br>2013-02-28 12:13:40.2500/INFO/Настройка изменена: Адрес хост | 502 успешно закрыт: Закрытие последовате<br>502 успешно закрыт: Закрытие последовате<br>а. с. 192.168.8.189 на 192.168.8.188.<br>а. с. 192.168.8.189 на 192.168.8.188. | ельного порта прошло у<br>ельного порта прошло у | успешно.<br>успешно. |
| Готов                                                                                                    |                                                                                                    |                                                  |                      |

Рис.4

5. Если связь с портом установилась (иконка порта связи «зеленая»), но нет соединения с терминалом (см. рис. 5), то необходимо проверить правильность настройки терминала:

- задан ли правильный сетевой адрес терминала;

 верно ли заданы настройки скорости и данные для СОМ-порта при соединении через СОМ-порт;

– задан ли IP-адрес того терминала, к которому мы подключаемся, а не другого терминала;

- включен ли протокол Modbus в конфигурации для данного порта терминала;

- корректно ли установлен драйвер USB при связи через USB-порт;

– исправен ли терминал.

| 4 Сервер связи EKRASMS SP 3.0.39.0                                                                                                    | serie france sporters                                                                                                    |                    |            |
|----------------------------------------------------------------------------------------------------|----------------------------------------------------------------------------------------------------|--------------------|------------|
| Обновить 🏦 Настройки 🚷 Пользова                                                                                                    | тели 🚺 Журнал 🕜 -                                                                                                    |                    |            |
|                                                                                                    | Параметр                                                                                                    | Значение           | -          |
| 192.168.8.189 [ModbusTCP]                                                                                                    | Номер IP порта                                                                                                    | 7500               |            |
| Клиенты (0)                                                                                                    | Связь через                                                                                                    | 192.168.8.189:502  |            |
|                                                                                                    | Время ожидания ответа от терминала                                                                                                    | 3000               |            |
|                                                                                                    | Синхронизируемые терминалы                                                                                                    | 0                  |            |
|                                                                                                    | Период синхронизации терминалов                                                                                                    | 100000             |            |
|                                                                                                    | Опрашиваемые терминалы                                                                                                    | 1                  |            |
|                                                                                                    | Период проверки присутствия терминалов                                                                                                    | 100000             |            |
|                                                                                                    | Количество отправленных байт                                                                                                    | 21                 |            |
|                                                                                                    | Количество полученных байт                                                                                                    | 0                  |            |
|                                                                                                    | Количество отправленных пакетов                                                                                                    | 9                  |            |
|                                                                                                    | V                                                                                                    |                    |            |
| Минимальный уровень детализации: Info                                                                                                    | - Очистить Автопрокручивание                                                                                                    |                    | >          |
| 2013-02-28 12:18:41.5623] NFO Настройка изменена: Адрес хос<br>2013-02-28 12:18:41.5623] NFO Настройка изменена: Адрес хос<br>2013-02-28 12:18:44.1783] NFO Line1: Сервер для прослушки кли<br>2013-02-28 12:18:44.1783] NFO Создано подключение с линией<br>2013-02-28 12:18:44.1783] NFO Line1: Порт TCP/IP 192.168.8.189 | та: с 192.168.8.188 на 192.168.8.189.<br>та: с 192.168.8.188 на 192.168.8.189.<br>кентов создан.<br>Line1<br>5:502 успешно открыт: Открытие последовате | льного порта прошл | о успешно. |
| Готов                                                                                                    |                                                                                                    |                    |            |

Рис.5

6. Если после всех вышеперечисленных действий не получилось соединиться с терминалом, необходимо связаться со специалистами ООО НПП «ЭКРА» (<u>ekra3@ekra.ru</u>).